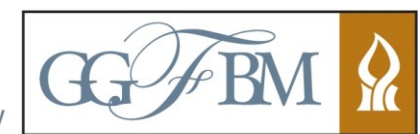

Ben-Gurion University of the Negev

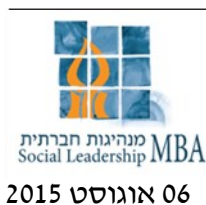

סטודנטים יקרים!

## <u>(4 רישום לקורסים לסמסטר א׳ תשע״ו (סמסטר</u>

סמסטר אי תשעייו יתחיל ב<mark>- 06.09.2015 ויסתיים ב- 19.09.2015.</mark>

| כיתת<br>לימוד | מועד<br>הקורס | סוג הקורס           | שם המרצה            | מספר<br>קורס | שם הקורס            |
|---------------|---------------|---------------------|---------------------|--------------|---------------------|
| בניין 15      | מפורסם        | חובה                | מר אלי מלכי         | 687.2.4010   | ניהול כלכלי ופיננסי |
| חדר 002       | ביומן         |                     |                     |              |                     |
| קומת          | התכנית        | חובה                | פרופי פייר קלץ      | 687.2.4011   | תבונת הפרקטיקה      |
| קרקע          | בגוגל         |                     |                     |              |                     |
|               |               | חובה (סדנא          | פרופי אוליבייה בסו  | 687.2.4034   | ניהול אסטרטגי       |
|               |               | מחוייל)             |                     |              | במגזר השלישי        |
|               |               | חובה (סדנא          | פרופי נאדה קקבדסה   | 687.2.4009   | אתיקה בניהול        |
|               |               | מחוייל)             |                     |              | עמותות              |
|               |               | חובה (סדנא          | פרופי ברנרד קהאן    | 687.2.4023   | שיווק חברתי         |
|               |               | מחוייל)             |                     |              |                     |
|               |               | <u>בחירה במסלול</u> | פרופי גירלדין שמידט | 687.2.4021   | שיטות מחקר          |
|               |               | <u>המחקרי (סדנא</u> |                     |              |                     |
|               |               | מחו״ל)              |                     |              |                     |

: תכנית הלימודים לסמסטר זה כוללת את הקורסים הבאים

## הרישום לקורסים לסמסטר א׳ תשע״ו יעשה על ידכם, באינטרנט.

- קורסי חובה עליכם להירשם לכל קורסי החובה המוצעים
- <u>קורס בחירה</u> עליכם להירשם לקורס הבחירה על פי המסלול שבחרתם. בסמסטר זה מתקיים קורס בחירה במסלול המחקרי בלבד. שימו לב כי על מנת להשלים 60 נק״ז בתואר עליכם לבחור בשני קורסים בחירה במהלד כל התואר.

הרישום יחל ביום אי **06.09.2015**, בשעה 00 :09, ויסתיים ביום שבת **19.09.2015** בשעה 00 :24. להלן שלבי עריכת הרישום :

- לפני ביצוע הרישום לקורסים יש לשלם את גמר חשבון שכר הלימוד לסמסטר בי תשע״ג, להסדיר חובות שכ״ל, אם יש. סטודנטים שטרם הסדירו את חובם - לא יוכלו לבצע רישום לקורסים.
  - הכניסה לאתר הרישום לקורסים מאתר הבית של האוניברסיטה: <u>www.bgu.ac.il</u> + בלשוניות
    הכתומות לבחור ב-<u>לסטודנטים</u> + <u>שירותי מידע אישי</u> + <u>רישום לקורסים</u> <u>אתר ההרשמה</u>
    - הזינו את התווים המופיעים במסגרת ולאחר מכן יש ללחוץ על הכפתור <u>יי המשדיי</u> .
    - נא הקלידו פרטים אישיים : שם משתמש, סיסמא ות.ז ותאשרו באמצעות הכפתור *יי כניסהיי*.
    - לאחר הכניסה לאתר הרישום במסך רכיבי לימודים, יש ללחוץ על כפתור *יירישום לקורסים יי*.

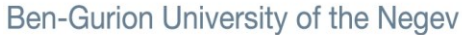

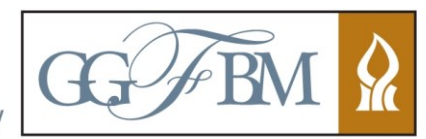

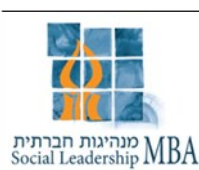

- במסך חיפוש קורס, לבחור <u>מהתפריט הימני</u> " <u>רישום מתכונת</u> " <sub>ד</sub> תופיע רשימת הקורסים לקבוצה לה הנך שייך.( שימו לב לבחור ב " רישום מתכונת " ולא באופציה אחרת)
  - יש ללחוץ על הריבוע הקטן בצד ימין <u>ליד כל קורס</u> על מנת להירשם לכל הקורסים.
  - במידה ואינכם מעוניינים בקורס בחירה כלשהו יש להסיר את הבחירה מכפתור זה.
    - יש לאשר עייי כפתור יי **שגר בקשה** יי בצד שמאל. •
    - ליד כל קורס יופיע הסטטוס- יינרשם בהצלחהיי.
  - ניתן להפיק תדפיס רישום לקורסים ותדפיס אישור לימודים ע״י לחיצה על התפריט הימני.
    מומלץ לעשות זאת כדי שתהיה בידכם אסמכתא לייעוץ שנערך.
    - חשוב לצאת עייי לחיצה על *יייציאהיי* בתפריט הימני, כדי למנוע נעילה של המערכת.
    - לביטול או הוספה של קורסים מעבר למקבץ הנ״ל, עליך לפנות למזכירות התוכנית
      למיטל או רוית במייל mbasl@som.bgu.ac.il

רישום לקורסים מעבר לתאריכים הנקובים יבוצע על ידי מזכירות התוכנית, ויחויב בקנס על יעוץ מאוחר.

המשך לימודים פורה!